# Warengruppen

Die Liste ist alphabetisch geordnet. Sie kann durch Scrollen von A-Z durchsucht oder über die Filter "Geschäftsfelder" und/oder "Marktkategorien" gefiltert werden.

Die Warengruppen der STRABAG SE sind in einer "Warengruppenstruktur" (WGS) abgebildet. Diese Liste umfasst die Warengruppen zur Darstellung Ihres Leistungsspektrums im STRABAG-Lieferantenportal.

Leistungen können in sehr unterschiedlichen Detaillierungsgraden abgebildet werden. Daher haben wir uns bewusst entschieden, Ihnen die gesamten Auswahlmöglichkeiten über eine hierarchische Liste anzubieten.

| Auswahl der Warengruppen                                                  |                                               |
|---------------------------------------------------------------------------|-----------------------------------------------|
| Schließen                                                                 | hmen und Schließen Zurücksetzen und Schließen |
| Geschäftsfelder                                                           | Marktkategorien                               |
| Stichwort ()                                                              | •                                             |
|                                                                           | erweiterte Suche                              |
|                                                                           | 4                                             |
| 12 Wert(e) ausgewählt                                                     |                                               |
| Abbruch                                                                   |                                               |
| Beton fräsen                                                              | <i>₽</i>                                      |
| ✓ Betonabbruch                                                            |                                               |
| Brückenabbrüche                                                           |                                               |
| Demontagen, Verschrottungen                                               |                                               |
| Entkernungen                                                              |                                               |
| Fras-/Schleifverfahren                                                    |                                               |
| Gebäudeabbrüche                                                           |                                               |
|                                                                           |                                               |
| Gleisrückbau                                                              |                                               |
| Gleisrückbau<br>Hochstdruckwasserstrahlen (HDW)                           |                                               |
| ☐ Gleisrückbau<br>☐ Höchsldruckwasserstrahlen (HDW)<br>☐ Pfähle abstemmen |                                               |

Erst nach Eingabe eines Suchbegriffes im Stichwort und Klick auf "Suchen" erscheint die Trefferliste.

| swahl der Warengruppen |                                                     | • • |
|------------------------|-----------------------------------------------------|-----|
| Schließen              | Übernehmen und Schließen Zurücksetzen und Schließen |     |
| Geschäftsfelder        | Marktkategorien                                     |     |
| Stichwort ()           |                                                     |     |
| Fenster                | 📄 erweiterte Suche                                  |     |
| Q Suchen Zurücksetzen  | 2                                                   |     |
|                        |                                                     |     |

# Untergruppen

Durch Klick auf die Zeichen plus "+" oder minus "-" können die untergeordneten Teilleistungen ein und ausgeblendet werden.

Die Teilleistungen sind ebenfalls wieder alphabetisch geordnet.

| 🛨 🖑 Bauhilfsstoffe / Verbrauchsmaterialien / Verschleißteile (C-Artikel )                                                                                                    |
|----------------------------------------------------------------------------------------------------|
| 🛨 🖑 Dachdeckungen / -beläge                                                                                                    |
| 🖃 🔲 🖶 Fenster und Glasfassaden                                                                                                    |
| Alu-Fenster / -Fassaden                                                                                                    |
| H     Bauelemente / Systemmaterial     Bauelemente / Systemmaterial     Systemmaterial     Systemma |
| Glas-Lamellen-Fenster                                                                                                    |
| Holz-Alu-Fenster / -Fassaden                                                                                                    |
| Holz-Fenster / -Fassaden                                                                                                    |
| Kunststoff-Alu-Fenster / -Fassaden                                                                                                    |
| Kunststoff-Fenster / -Fassaden                                                                                                    |
| Stahl-Fenster / -Fassaden                                                                                                    |
| 🛨 🕒 Holzbau                                                                                                    |
| ⊡ Bchächte                                                                                                    |
|                                                                                                    |
| 🛨 🖑 Sonnenschutz / Blendschutz                                                                                                    |
| 🛨 🕮 Trockenbau- / Wand- / Deckensysteme                                                                                                    |
| 🛨 🖺 Türen / Tore / Abschlüsse                                                                                                    |

#### Auswahl

Bitte selektieren Sie aus dieser Liste alle Leistungen, die Sie anbieten möchten.

Dabei wählen Sie jede "Warengruppe" der Liste einzeln aus.

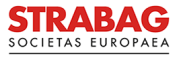

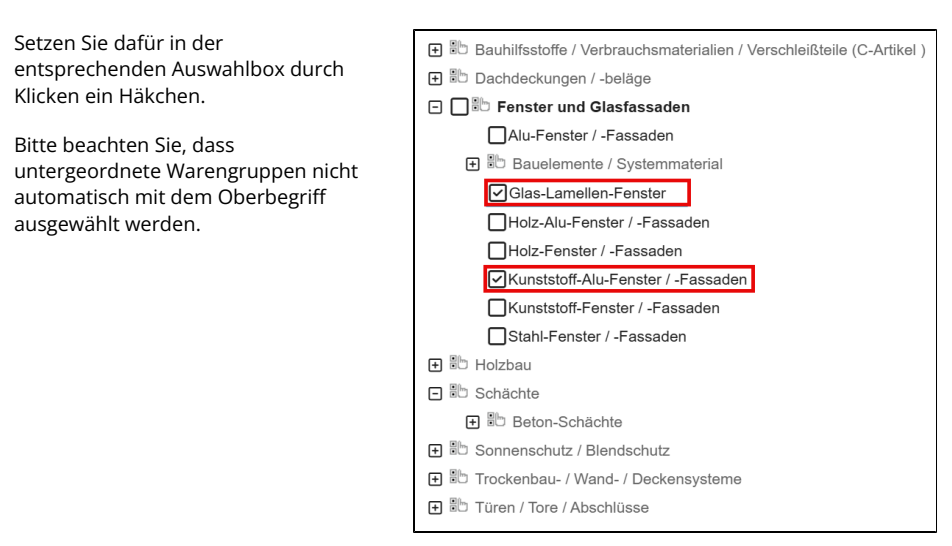

### Geschäftsfelder und Marktkategorien

Sie können die Liste aller Warengruppen über den Filter "Geschäftsfelder" eingrenzen, wenn die von Ihnen angebotenen Leistungen einem bestimmten Geschäftsfeld zuzurechnen sind.

| Zur Auswahl stehen hur                                      | Geschäftsfelder                                                                                                    |     |
|-------------------------------------------------------------|----------------------------------------------------------------------------------------------------|-----|
| Geschäftsfelder, die im STRABAG-<br>Konzern vertreten sind. | Baustoffe (BHG) × Holzbau ×                                                                                                    | 0 - |
| Eine Mehrfachauswahl ist möglich.                           | Bahnbau                                                                                                    |     |
|                                                             | Maschinentechnik (BMTI)                                                                                                    |     |
|                                                             | Brückenbau                                                                                                    |     |
|                                                             | Verwaltung (BRVZ)                                                                                                    |     |
|                                                             | Baustoffe                                                                                                    |     |
| Alle eingestellten Filter werden                            | Auswahl der Warengruppen                                                                                                    | = × |
| oberhalb der Suchliste aufgelistet.                         | Schließen Übernehmen und Schließen Zurücksetzen und Schließen                                                                                 |     |
|                                                             |                                                                                                    |     |
|                                                             | Geschäftsfelder Marktkategorien                                                                                                    |     |
|                                                             | Geschäftsfelder Marktategorien<br>Baustoffe (BHG) × Holzbau × O • Ausbau × Außenanlegen ×                                                     | 0 - |
|                                                             | Ceschählsslörr Marktalägorien<br>Besatilte (5HG) × Holzbau × ● - Ausbau × Außenantiegen ×<br>Betriever©<br>Fernster erweiterte Suche          | •   |
|                                                             | Ceschäftstöfer Marktattigorien<br>Baustofie (BHG) × Holzbau × • Außenantagen ×<br>Stöchwert©<br>Fonster • • • • • • • • • • • • • • • • • • • | 0 - |

# Suchbegriff - Stichwort

Über den Suchbegriff definieren Sie die eigentliche Suche in der angezeigten Liste der vorgefilterten Warengruppen. Geben Sie dafür ein "Stichwort" ein (mindestens drei Buchstaben). Die Anzahl der gefundenen Ergebnisse wird angezeigt.

Im Suchergebnis werden Warengruppen angezeigt, die das eingegebene Stichwort im Wort beinhalten sowie die hierarchisch übergeordneten Warengruppen, außerdem die Warengruppen, die das Stichwort als Synonym hinterlegt haben.

Durch die Synonyme werden möglicherweise Ergebnisse angezeigt, die das Stichwort selbst nicht enthalten, aber inhaltlich einen Bezug dazu haben.

| Stich   | wort 🛈      |                     |       |            |              |
|---------|-------------|---------------------|-------|------------|--------------|
| Troo    | kenbau      |                     |       |            | (            |
|         |             |                     |       |            |              |
| Q 9     | Suchen      | Zurücksetzen        |       |            |              |
| Filter  | Nur gültige | Warengruppen: 🗸     | ×     | Stichwort: | Trockenbau 🗙 |
| Wert(e) | ausgewählt  |                     |       |            |              |
| Br      | andschutz   |                     |       |            |              |
|         | Trockenbau  | I- / Wand- / Decken | syste | me         |              |
|         | Trockenba   | au                  |       |            |              |
|         | B Wandsys   | teme                |       |            |              |
|         | WC-Tre      | nnwände             |       |            |              |

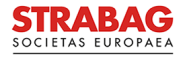

| Bei Einsatz der "erweiterten Suche"  | Stichwort (i) |                  |
|--------------------------------------|---------------|------------------|
| wird Ihnen der vollständige Baum der | 1             | erweiterte Suche |
| Marangruppan angahatan               |               |                  |

Damit können Sie auch Warengruppen auswählen, die Ihrem Suchbegriff nicht entsprechen, aber durch ihre hierarchische Einordnung damit verwandt sind.

Bitte vergessen Sie nicht, bei Bedarf die Warengruppen auszuwählen wie oben beschrieben.

Warengruppen angeboten.

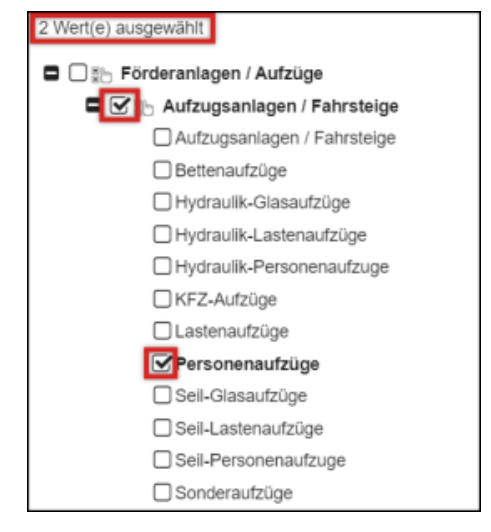

Zur Übernahme von ausgewählten Warengruppen klicken Sie bitte auf "Übernehmen und Schließen". Damit werden die ausgewählten Warengruppen als Ihr Leistungsspektrum angelegt.

WARENGRUPPENATTRIBUTE

#### Attribute von Warengruppen festlegen

Auf der nächsten Seite erfolgt die Festlegung der "Warengruppenattribute".

Für jede Warengruppe, die Sie ausgewählt haben, lassen sich die Attribute individuell anpassen.

Über das Stift-Symbol können Sie die Attribute bearbeiten.

Im nächsten Schritt lassen sich Einsatzgebiet (Radius), Auftragstyp und Einsatzgebiet (Länder) pro Warengruppe definieren.

Zusätzlich kann bestimmt werden, ob es sich um eine Hauptwarengruppe (Hauptleistung) oder eine Nebenleistung handelt.

| Hauptwarengruppe 0                                                                                                    | WG - Auftra                                                                                                    | gstypen                                                                                                    | Einsatzgebiet (Radius)                               | Hauptwarengruppe () | Einsatzgebiet (Lär | ٦de |
|----------------------------------------------------------------------------------------------------|----------------------------------------------------------------------------------------------------|----------------------------------------------------------------------------------------------------|------------------------------------------------------|---------------------|--------------------|-----|
| Aufzugsanlagen / Fahrsteige                                                                                                  | <ul> <li>Dienstleis</li> <li>Liefervert</li> <li>Mietvertra</li> <li>Werkverts</li> <li>Werkverts</li> <li>Werkverts</li> <li>Werkverts</li> <li>Werkverts</li> </ul> | tungsvertrag<br>rag<br>rag - Entsorgung<br>rag - Komplettietstung<br>rag - Montage   Einbau<br>rag - Planungsleistung | > 500 km                                             | Ja                  | DEUTSCHLAND        |     |
| Personenaufzüge                                                                                                    | <ul> <li>Dienstleis</li> <li>Liefervert</li> <li>Mietvertra</li> <li>Werkvertu</li> <li>Werkvertu</li> <li>Werkvertu</li> <li>Werkvertu</li> <li>Werkvertu</li> </ul> | tungsvertrag<br>rag<br>'ag - Entsorgung<br>'ag - Komplettleistung<br>'ag - Montage   Einbäu<br>'ag - Planungsleistung | > 500 km                                             | Ja                  | DEUTSCHLAND        |     |
|                                                                                                    |                                                                                                    |                                                                                                    |                                                      |                     |                    |     |
| 2 Ergebnisse                                                                                                    |                                                                                                    |                                                                                                    |                                                      |                     |                    | 1   |
| 2 Ergebnisse                                                                                                    |                                                                                                    |                                                                                                    |                                                      |                     |                    | 1   |
| 2 Ergebnisse<br>Warengruppenattribute                                                                                        |                                                                                                    | Analakara Da                                                                                                    |                                                      | Anhii-far           | Ð                  | 1   |
| 2 Ergebnisse<br>Warengruppenattribute                                                                                        | B                                                                                                    | Speichern Sp                                                                                                    | eichern & Schließen                                  | Schließen           | Ð                  | 1   |
| 2 Ergebnisse<br>Warengruppenattribute<br>Lieferant                                                                           | a                                                                                                    | Speichern Sp<br>Warengruppe                                                                                           | eichem & Schließen                                   | Schließen           | Ð                  | 1   |
| 2 Ergebnisse<br>Warengruppenattribute                                                                                        | Ð                                                                                                    | Speichern Sp<br>Warengruppe<br>Förderanlagen / Au                                                                     | eichem & Schließen<br>Jfzüge                         | Schließen           | Ð                  | 1   |
| 2 Ergebnisse<br>Warengruppenattribute<br>Lieferant<br>KORE Gm0H<br>Liefsstgebiek (Radius)*                                   | a                                                                                                    | Speichern Sp<br>Warengruppe<br>Förderanlagen / Au                                                                     | eichern & Schließen<br>Jfzüge                        | Schließen           | 8                  | t   |
| 2 Ergebnisse<br>Warengruppenattribute<br>Lieferant<br>KONE Gm6H<br>Einsatgebiet (Radius)*<br>< < 50km                        | 8                                                                                                    | Speichern Sp<br>Warengruppe<br>Forderanlagen / At                                                                     | eichern & Schließen<br>Jfzüge                        | Schließen           | Ð                  | 1   |
| 2 Ergebnisse<br>Warengruppenattribute<br>Lieferant<br>KONE Gm6H<br>Einastagebiet (Radius)*<br>< 50m<br>Autrogatypen*         | 8                                                                                                    | Speichern Sp<br>Warengruppe<br>Fördranlagen / Au<br>V Hauptwarengrup<br>Einsatzgebiet (Länd                           | eichern & Schließen<br>Jfzüge<br>pe<br>er)*          | Schließen           | Ð                  | 1   |
| 2 Ergebrisse Warengruppenattribute Usersatt KONE GreeH Greensatgebet (Radus)* < 50cm Autragstysen* Warensata-Kongetteshung × | 0 ·                                                                                                    | Speichern Sp<br>Warengruppe<br>Förderanlagen / AL<br>Hauptwarengrup<br>Einsatzgebiet (Länd<br>DEUTSCHLAND             | eichem & Schließen<br>sfzüge<br>pe<br>ier)*<br>K 0 * | Schließen           | Ð                  | 1   |

Eine Hauptwarengruppe bezeichnet die Leistung, für die Sie einen Auftrag annehmen würden, ohne eine andere Leistung zusätzlich zu erbringen, z. B. Förderanlagen Aufzüge (Hauptleistung), Personenaufzüge (Nebenleistung).

#### Bitte beachten Sie:

- Die Unterscheidungen nach Teilleistungen, wie z. B. Planung von ..., Lieferung von..., Montage von..., sind nicht in der Warengruppenstruktur abgebildet.
- Zuerst definieren Sie eine oder mehrere Warengruppen. Wenn diese festgelegt sind, können Sie je Warengruppe verschiedene Attribute auswählen, um Ihre Leistung genauer darzustellen.
- Artikel werden nicht in der Warengruppenstruktur gelistet.
- Je besser Sie Ihr Leistungsbild über die Warengruppen zuordnen, desto passgenauer werden Sie zukünftig Ausschreibungen erhalten, die exakt auf Ihr Leistungsspektrum zugeschnitten sind.

Zur Kenntnisnahme: Die Abbildungen und Texte aus dem Portal entsprechen dem jeweils aktuellen Stand des Systems und werden regelmäßig entsprechend aktualisiert.

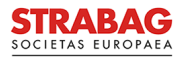